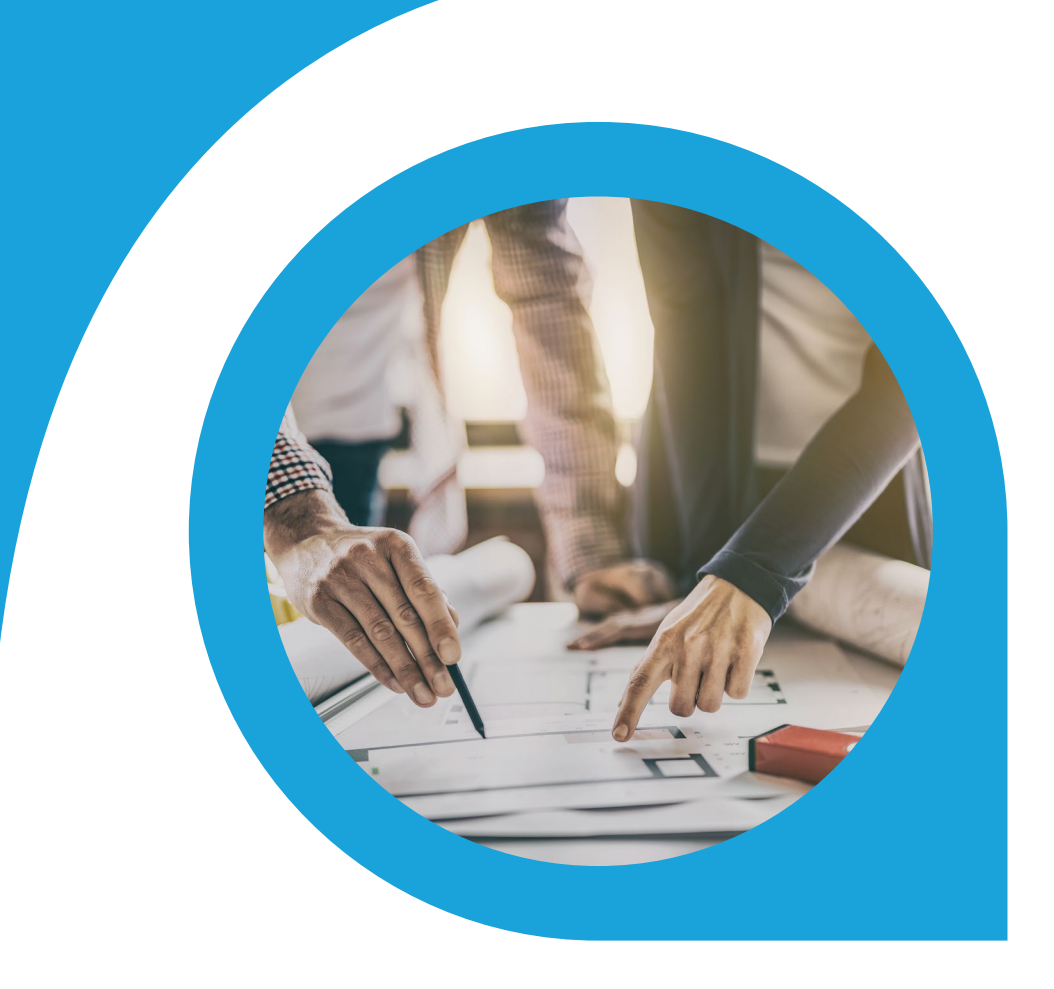

## Material Requirements Planning Report Blueprint

What is this document | Accounting Seed is a flexible accounting platform where you can add, build and layer your own customizations on top of the platform. Accounting Seed Blueprints provide an example of a specific use case that can serve as a template to implement a feature for your organization, but also can be tweaked or modified in any way you need to achieve your exact requirements. Blueprints serve as a design template or starting spot for your own feature.

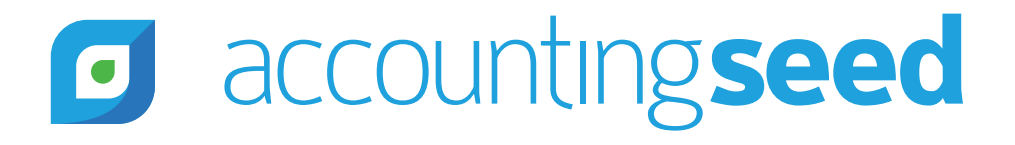

## accountingseed

## What is the feature?

A multi-level bill of materials (multi-level BOM), sometimes referred to as an indented BOM, is a bill of materials that lists the assemblies, sub-assemblies, components, and parts required to make a product in a parent-child, top-down method. It provides a display of all items that are in parent-children relationships. A multi-level BOM is essentially a nested list whose parts or items are listed in two or more levels of detail to illustrate multiple assemblies within a product's top level BOM. Multi-level BOMs are used to organize complex and highly configurable products to ensure that all assemblies, subassemblies, components, and parts required are captured.

This feature allows all levels of the multi-level BOM to be aggregated and the material quantities required to build a specific number of products. It also provides the quantities available for manufacturing of the BOM.

### When is this feature set used?

This feature set is used to report on the material required to build a specific quantity of a multi-level BOM Product. This report facilitates planning for a specific product build by identifying the total quantity of each part required to build a specific quantity of the manufactured product, the current quantities available in inventory for all parts (direct and subassembly) required to build the manufactured product, and calculating the total material required to be purchased.

### What terms or definitions do I need to understand?

| BOM/Bill of Material                                | A list of the materials with quantities used to create a manufactured product.                                                 |
|-----------------------------------------------------|----------------------------------------------------------------------------------------------------|
| M-BOM / Multi-Layer BOM /<br>Nested BOM             | A list of the materials within nested subassemblies and quantities used to create a manufactured product.                      |
| Inventory Balance /<br>Inventory Quantity Available | The quantity of a product that's physically on-site which can be shipped to a customer or used to manufacture another product. |
| Purchase Order                                      | A formal communication sent to a seller of goods or services to purchase a set quantity of items with specific prices.         |

#### Can you give me an overview of how this works?

To run the Material Requirement Planning Report, the user navigates to the Product that is to be manufactured and selects the "BOM Requirements" button. This will display the Total Quantity\_Required Input Page. This intermediate visual force page will be used to set the total Quantity\_Required of the manufactured product to be built.

The user will then click on the run report button to execute the Material Requirement Planning Report. An asynchronous process is executed that will run through the report logic. The logic will first identify all of the Product Parts required to build the final product and then calculate the specific quantity of each Product Part required to complete the build, the current quantity available in inventory for each Product Part and the total material required to be purchased.

The report logic creates a Material Requirements record for each unique Product Part that is part of the Multi-level BOM Product (both purchased and manufactured).

Once the process has completed, a custom report will be run and displayed to the user.

## accounting seed

## What object model changes are required?

Object model changes are additional data objects or fields that you would add to Accounting Seed to achieve the customization. We suggest the following changes:

#### Custom Metadata Type

Custom Metadata Types are used to set Material Requirement Planning Report assumptions. Create a custom metadata type called "Material Requirement Data" and add the following custom field:

| Field Label             | Data Type    |
|-------------------------|--------------|
| Total_Quantity_to_Build | Number (6,0) |
| Top Product             | Text         |

In addition to the custom field, add a validation rule that ensures that the Total\_Quantity\_to\_Build is greater than 0.

Here's a snippet of how this should look after configuration:

| Custom                                 | n Metadata Types        |                                         |                        |                                      |                                                              |                 |                            |                                  |         |
|----------------------------------------|-------------------------|-----------------------------------------|------------------------|--------------------------------------|--------------------------------------------------------------|-----------------|----------------------------|----------------------------------|---------|
| Custom Metadata Type<br>Material Requi | irement Planning Report |                                         |                        | Standard Fields (6)                  | 1 Gustom Fields (1) 1 Validation Fluies (1) 1 Page Lavasts ( | 21              |                            |                                  |         |
| Custom Metadata                        | Type Detail             |                                         | Edit Delete Manage M   | sterial Requirement Planning Reports |                                                              |                 |                            |                                  |         |
|                                        | Singular Label          | Material Requirement Planning Report    |                        |                                      |                                                              | Descripti       | m Material Requirement Pla | uning Report Assumptions         |         |
| -                                      | Plural Label            | Material Requirement Planning Reports   |                        |                                      |                                                              | Visibil         | ty Public                  |                                  |         |
|                                        | Object Name             | Material_Requirement_Planning_Report    |                        |                                      |                                                              | Protection Les  | el                         |                                  |         |
|                                        | API Name                | Material_Requirement_Planning_Reportmdt |                        |                                      |                                                              | Racord Si       | co 147                     |                                  |         |
|                                        | Created By              | James Hunter, 4/23/2020, 7:26 PM        |                        |                                      |                                                              | Modified        | James Hunter, 403/2020,    | , 726 PM                         |         |
| Standard Fields                        |                         |                                         |                        |                                      |                                                              |                 |                            |                                  |         |
| Action Field Label                     |                         |                                         |                        | F                                    | eld Name                                                     |                 | Data Type                  |                                  | Indexed |
| Created By                             |                         |                                         |                        | C                                    | reatedBy                                                     |                 | Lookup(User)               |                                  |         |
| Edit Custom Metada                     | sta Record Name         |                                         |                        | D                                    | aveloperName                                                 |                 | Text(40)                   |                                  |         |
| Edit Label                             |                         |                                         |                        | M                                    | issterLabel                                                  |                 | Text(40)                   |                                  |         |
| Last Modified B                        | u.                      |                                         |                        | U                                    | astModifiedBy                                                |                 | Lookup(User)               |                                  |         |
| Edit Namespace Pre                     | efox                    |                                         |                        | N                                    | amespacePrefix                                               |                 | Text                       |                                  |         |
| Edit Protected Corre                   | panent                  |                                         |                        | la                                   | Protected                                                    |                 | Checkbox                   |                                  |         |
| Custom Fields                          |                         |                                         | New                    |                                      |                                                              |                 |                            |                                  |         |
| Artian Elect La                        | ital                    | ADI Nama                                |                        | Data Turse                           | Einid Managaability                                          | Indexed Control | ina Field                  | Modified By                      |         |
| Edit   Del Total Qu                    | uantify to Build        | Total_Quantity_to_Buildc                |                        | Number(6, 0)                         | Upgradable                                                   |                 | -4.100                     | James Hunter, 4/23/2020, 7:28 PM |         |
| Validation Rules                       |                         |                                         | New                    |                                      |                                                              |                 |                            |                                  |         |
| Action Rule Na                         | me                      | Error Location                          | Error Message          |                                      |                                                              |                 | Active Modific             | ed By                            |         |
| Edit Del No Nec                        | autive_Builds           | Top of Page                             | Total Quantity to Buil | d must be greater than 0             |                                                              |                 | 🖌 James                    | Hunter, 4/23/2020, 7:31 PM       |         |
|                                        |                         |                                         |                        |                                      |                                                              |                 |                            |                                  |         |

#### Custom Fields

Create the following custom fields on standard Accounting Seed Objects:

| Object       | Field Label  | Data Type     | Formula                           |
|--------------|--------------|---------------|-----------------------------------|
| Product Part | Product Code | Formula(Text) | AcctSeedProduct_Partr.ProductCode |

Material Requirements Planning Report Blueprint | 3

# accountingseed

#### Custom Object

Create a Custom object called "Material Requirements" to capture Products Parts, Quantities needed to build, Inventory Quantities available with the following fields:

| SETUP > OBJECT MANAGER<br>Material Requirement            | ts                             |                    |
|-----------------------------------------------------------|--------------------------------|--------------------|
| Fields & Relationships<br>15 Items, Sorted by Field Label |                                | Q Quick Find       |
| FIELD LABEL                                               | FIELD NAME                     | DATA TYPE          |
| Created By                                                | CreatedById                    | Lookup(User)       |
| Currency                                                  | CurrencyIsoCode                | Picklist           |
| Date                                                      | Datec                          | Date               |
| Inventory Type                                            | Inventory_Typec                | Formula (Text)     |
| Last Modified By                                          | LastModifiedById               | Lookup(User)       |
| Name                                                      | Name                           | Auto Number        |
| Owner                                                     | OwnerId                        | Lookup(User,Group) |
| Part Name                                                 | Part_Namec                     | Lookup(Product)    |
| Product Code                                              | Product_Codec                  | Formula (Text)     |
| Quantity for 1                                            | Quantity_for_1c                | Number(16, 0)      |
| Quantity for Build                                        | Quantity_for_Buildc            | Number(16, 0)      |
| Quantity in Stock                                         | Quantity_in_Stockc             | Number(16, 0)      |
| Quantity Required                                         | Quantity_Requiredc             | Formula (Number)   |
| Top Product                                               | Top_Productc                   | Lookup(Product)    |
| Top Product Quantity to Build                             | Top_Product_Quantity_to_Buildc | Number(16, 0)      |

#### Custom Tab

Create a Custom Tab for the Material Requirements Object. Select the tab. Select and pin the All List View. Edit the list view adding all fields on the object to the view.

Below is a snippet of how this Tab will be displayed:

| _  |         |                         |                                |                   |                                 |         |                                  |                        |       |                            |                                                       |                           |                      |                                      |          |
|----|---------|-------------------------|--------------------------------|-------------------|---------------------------------|---------|----------------------------------|------------------------|-------|----------------------------|-------------------------------------------------------|---------------------------|----------------------|--------------------------------------|----------|
| 15 | i items | Mater<br>All<br>s • Sor | rial Requiren<br>rial Requiren | nents<br>• Filter | red by all material requirement | s • Upc | lated 4 minutes ago              |                        |       |                            |                                                       |                           |                      |                                      |          |
|    |         |                         | Name 🕇                         | ~                 | Top Product                     | $\sim$  | Top Product Quantity to Build $$ | Part Name $\checkmark$ | Produ | ct Code $ \smallsetminus $ | Inventory Type $~~~~~~~~~~~~~~~~~~~~~~~~~~~~~~~~~~~~$ | Quantity for Build $\lor$ | Quantity in Stock $$ | Quantity Required $ \smallsetminus $ | Date     |
| 1  | L       |                         | MR-0004                        |                   | Manufactured Product 1          |         | 5                                |                        |       |                            |                                                       | 5                         | 0                    | 5                                    | 5/1/2020 |
| 2  | 2       |                         | MR-0005                        |                   | Manufactured Product 1          |         | 5                                | Product Part 1         | PP1   |                            | Purchased                                             | 10                        | 8                    | 2                                    | 5/1/2020 |
| 3  |         |                         | MR-0006                        |                   | Manufactured Product 1          |         | 5                                | Manufactured Product 2 | MP2   |                            | Manufactured                                          | 5                         | 0                    | 5                                    | 5/1/2020 |
| 4  | 2       |                         | MR-0007                        |                   | Manufactured Product 1          |         | 5                                | Product Part 2         | PP2   |                            | Purchased                                             | 15                        | 10                   | 5                                    | 5/1/2020 |
| 5  | 5       |                         | MR-0008                        |                   | Manufactured Product 1          |         | 5                                | Manufactured Product 3 | MP3   |                            | Manufactured                                          | 10                        | 5                    | 5                                    | 5/1/2020 |
| 6  | 5       |                         | MR-0009                        |                   | Manufactured Product 1          |         | 5                                | Product Part 4         | PP4   |                            | Purchased                                             | 15                        | 10                   | 5                                    | 5/1/2020 |
| 7  | ř.,     |                         | MR-0010                        |                   | Manufactured Product 1          |         | 5                                | Product Part 5         | PP5   |                            | Purchased                                             | 15                        | 10                   | 5                                    | 5/1/2020 |
| 8  | 8       |                         | MR-0011                        |                   | Manufactured Product 1          |         | 5                                | Product Part 6         | PP6   |                            | Purchased                                             | 10                        | 10                   | 0                                    | 5/1/2020 |
| 9  |         |                         | MR-0012                        |                   | Manufactured Product 1          |         | 5                                | Product Part 7         | PP7   |                            | Purchased                                             | 15                        | 10                   | 5                                    | 5/1/2020 |
| 1  | 10      |                         | MR-0013                        |                   | Manufactured Product 1          |         | 5                                | Product Part 3         | PP3   |                            | Purchased                                             | 5                         | 2                    | 3                                    | 5/1/2020 |
| 1  | 1       |                         | MR-0014                        |                   | Manufactured Product 1          |         | 5                                | Product Part 8         | PP8   |                            | Purchased                                             | 10                        | 5                    | 5                                    | 5/1/2020 |
| 1  | 2       |                         | MR-0015                        |                   | Manufactured Product 1          |         | 5                                | Manufactured Product 4 | MP4   |                            | Manufactured                                          | 10                        | 0                    | 10                                   | 5/1/2020 |
| 1  | 3       |                         | MR-0016                        |                   | Manufactured Product 1          |         | 5                                | Product Part 9         | PP9   |                            | Purchased                                             | 10                        | 15                   | 0                                    | 5/1/2020 |
| 1  | 4       |                         | MR-0017                        |                   | Manufactured Product 1          |         | 5                                | Product Part 14        | PP14  |                            | Purchased                                             | 30                        | 20                   | 10                                   | 5/1/2020 |
| 1  | 5       |                         | MR-0018                        |                   | Manufactured Product 1          |         | 5                                | Product Part 15        | PP15  |                            | Purchased                                             | 20                        | 15                   | 5                                    | 5/1/2020 |

#### Custom Button

On the Product object create a custom button called "BOM Requirements".

| Product<br>Custom Computer                      | Edit Build Product BOM Requirements BOM Detail |
|-------------------------------------------------|------------------------------------------------|
| Product Code Product Family<br>CC-0001 Products |                                                |
| Related <b>Details</b>                          |                                                |
| Product Name<br>Custom Computer                 | Active                                         |
| Product Code<br>CC-0001                         | Product Family<br>Products                     |
| Product Currency<br>USD - U.S. Dollar           |                                                |

#### Custom Report Type

Create a custom report type called "Material Requirements" with the "Material Requirements" Object as the primary Object.

#### Custom Report

Create a custom report called "Material Requirement Report" utilizing the custom report type "Material Requirements" and configure as follows:

Fields to include on report:

- Top Product
- Part Name
- Product Code
- Inventory Type
- Quantity\_for\_Build
- Quantity\_in\_Stock
- Quantity\_Required

Groupings:

Group rows by Top Product

Below is a snippet of how this report will be displayed:

| Top Product 1          | Part Name              | Product Code 🕇 💌 | Inventory Type 💌 | Quantity for Build 💌 | Quantity in Stock 💌 | Quantity Required 💌 |
|------------------------|------------------------|------------------|------------------|----------------------|---------------------|---------------------|
| Manufactured Product 1 | Manufactured Product 1 | MP01             | Manufactured     | 5                    | 0                   | 5                   |
|                        | Manufactured Product 2 | MP02             | Manufactured     | 5                    | 0                   | 5                   |
|                        | Manufactured Product 3 | MP03             | Manufactured     | 10                   | 5                   | 5                   |
|                        | Manufactured Product 4 | MP04             | Manufactured     | 10                   | 0                   | 10                  |
|                        | Product Part 1         | PP01             | Purchased        | 10                   | 8                   | 2                   |
|                        | Product Part 2         | PP02             | Purchased        | 15                   | 10                  | 5                   |
|                        | Product Part 3         | PP03             | Purchased        | 5                    | 2                   | 3                   |
|                        | Product Part 4         | PP04             | Purchased        | 15                   | 10                  | 5                   |
|                        | Product Part 5         | PP05             | Purchased        | 15                   | 10                  | 5                   |
|                        | Product Part 6         | PP06             | Purchased        | 10                   | 10                  | 0                   |
|                        | Product Part 7         | PP07             | Purchased        | 15                   | 10                  | 5                   |
|                        | Product Part 8         | PP08             | Purchased        | 10                   | 5                   | 5                   |
|                        | Product Part 9         | PP09             | Purchased        | 10                   | 15                  | 0                   |
|                        | Product Part 14        | PP14             | Purchased        | 30                   | 20                  | 10                  |
|                        | Product Part 15        | PP15             | Purchased        | 20                   | 15                  | 5                   |

# accounting seed

### What code is needed for this process?

#### Custom Visualforce Page

Create the following custom Visualforce page called "BOM Requirements Input" and configure as follows:

| factured Product | Total Quantity Required |
|------------------|-------------------------|
| im Computer      | 1                       |

The Manufactured Product will be the product that the visualforce page is executed from. The Quantity\_Required will be initially displayed with a default value of 1. The user will click on the Run button to execute the report script using the value. A validation will verify that the total Quantity\_Required is greater than 0. The Manufactured Product and the Total Quantity\_Required will be stored in the custom metadata type "Material Requirement Data" fields Top Product and Total\_Quantity\_to\_Build respectively.

#### Material Requirements Script

Accounting Seed recommends an asynchronous script is launched when the user clicks the Run button.

If any Material Requirements records exist the script will delete all records. This will allow a very easy re-running of this process and will avoid duplicate records.

#### Step 1 - Create Product Part Records:

The Material Requirements script creates a Material Requirements record for each Product Part within the Multi-level BOM Product, starting with the Top Product itself.

#### Top Product:

The script will first set 4 variables.

- 1. It will set the Level\_0\_Product\_Parent variable to the Top Product from metadata type "Material Requirement Data".
- 2. It will set the Current\_Part\_Level to 0.
- 3. It will set the Level\_0\_Quantity\_for\_Build variable to equal the Total\_Quantity\_to\_Build from metadata type "Material Requirement Data".
- 4. It will set the Current\_Quantity\_to\_Build variable to equal the Total\_Quantity\_to\_Build from metadata type "Material Requirement Data".

The Top Product will be added as a new Material Requirements record with the following fields populated:

- Date = Today's Date.
- Top Product = Top Product from metadata type "Material Requirement Data"
- Top Product Quantity to Build = Total\_Quantity\_to\_Build from metadata type "Material Requirement Data"
- Part Name = Top Product from metadata type "Material Requirement Data"
- Product Code = Product Code of the Top Product.
- Inventory Type = Inventory Type of the Top Product.
- Quantity\_for\_1 = 0
- Quantity\_for\_Build = Total\_Quantity\_to\_Build from metadata type "Material Requirement Data"
- Quantity\_in\_Stock = 0

The script will then proceed to the Top Product's first Product Part.

#### Purchased Product Part:

If the Product Part type equals "Purchased", the script will first check to see if the Product Part already exists on the object.

If the Product Part already exists on the object, the Quantity\_for\_Build will be calculated per Step 2 below and added to the current Quantity.

If it does not, the Product Part will be added as a new Material Requirements record. It will populate the following fields:

- Date = Today's Date.
- Top Product = Top Product from metadata type "Material Requirement Data"
- Top Product Quantity to Build = Total\_Quantity\_to\_Build from metadata type "Material Requirement Data"
- Part Name = Current Product Part's Name
- Quantity\_for\_1 = Current Product Part's Quantity
- Quantity\_for\_Build = Quantity calculated per Step 2 below.
- Quantity\_in\_Stock = 0

It will then proceed to the Product Parent's next Product Part.

#### Manufactured Product Part:

If the Product Part type equals "Manufactured", the script will first check to see if the Product Part already exists on the object.

If the Product Part already exists on the object, the Quantity\_for\_Build will be calculated per Step 2 below and added to the current Quantity.

If it does not, the Product Part will be added as a new Material Requirements record populating the following fields:.

- Date = Today's Date.
- Top Product = Top Product from metadata type "Material Requirement Data"
- Top Product Quantity to Build = Total\_Quantity\_to\_Build from metadata type "Material Requirement Data"
- Product Part = Current Product Part Name
- Product Code = Current Product Part's Product Code
- Inventory Type = Current Product Part's Inventory Type.
- Quantity\_for\_1 = Current Product Part's Quantity
- Quantity\_for\_Build = Quantity calculated per Step 2 below.
- Quantity\_in\_Stock = 0

If the product part has children then the following additional logic should be applied. Instead of proceeding to the Product Parent's next Product Part, the script will first save the Current\_Product\_Parent data.

The script will save the following data from Current\_Product\_Parent data.

- 1. The Current\_Part\_Level will also be increased by 1.
- 2. The Product Parent will be saved to the Level\_x\_Product\_Parent variable, where x equals the Current\_Part\_Level. For example, the Current\_Part\_Level =1. The manufactured Product Part will be saved to the Level\_1\_Product\_Parent variable.
- 3. The Level\_x\_Quantity\_for\_Build variable, where x equals the Current\_Part\_Level will be set to the Quantity calculated per Step 2 below. For example, the Current\_Part\_Level =1. The Level\_1\_Quantity\_for\_Build variable will be set to the Quantity calculated per Step 2 below.

Once the Script has saved the Current\_Product\_Parent data, the Script will:

- 1. Set the Current\_Product\_Parent to the manufactured Product Part
- 2. Set the Current\_Quantity\_to\_Build to the Quantity calculated per Step 2 below

The Script will then proceed to the new Product Parent's first Product Part.

When the Current\_Product\_Parent's last Product Part has been processed, the script will set:

- 1. The Current\_Part\_Level will then be decreased by 1.
- 2. The Current\_Product\_Parent will be set to the Level\_x\_Product\_Parent where x equals the Current\_Part\_Level.
- 3. The Current\_Quantity\_to\_Build will be set to the Level\_x\_Quantity\_for\_Build variable, where x equals the Current\_Part\_Level

## accountingseed

The script will then return to the Product Parent record of the Current\_Product\_Parent, and proceed to the next Product Part after the manufactured Product Part that was just completed.

This method of changing Product Parents and recording their Product Parts will continue as many levels deep as required to fully identify all of Product Parts of the multi-level BOM product.

The final results of this process will be a comprehensive listing of all of the Product Parts, both manufactured and purchased, required to build the Top Product.

#### Step 2 - Calculate Quantity\_for\_Build:

The Quantity\_for\_Build is the total quantity of each manufactured product and each purchased Product Part required to build the Top Product's Total Quantity\_Required. The Quantity\_for\_Build as noted above is a field type Number(16,0). Depending on how you manage and allocate your inventory, decimal places can be added.

The Quantity\_for\_Build is calculated for each product per Step 1.

The basic calculation for the Product Part Quantities is the Current\_Quantity\_to\_Build multiplied by the Quantity that is on the Product Part record (the Quantity required to manufacture one Parent Product). For example, if the Current\_Quantity\_to\_Build = 5 units and the Product Part Quantity = 5, the Product Part's Quantity\_for\_Build = 25 (5 x 5).

#### Step 3 - Calculate Quantity\_in\_Stock:

The Script will calculate the current quantity available for each product on each Material Requirements record. The Script will step through the Material requirements records. For each record, the script will run a SOQL query on the Inventory Quantity Available (IQA) Object, selecting all IQAs whose Product matches the Product Part on the Material Requirements and summarizing the Quantity Available of the selected records. The script will then set the Quantity\_in\_Stock field of the Material Requirements record to this summarized Quantity Available.

#### Step 4 - Adjust Quantity\_for\_Build:

At this point, the script will reduce the Quantity\_for\_Build of the Product Parts for manufactured products already built and available in Inventory. The process will be similar to step 1 as it steps through each of the Product Parts of that manufactured product.

The script will first check to see if any adjustments are required. Only manufactured Products are checked. If all of the manufactured Products Parts have a Quantity Available = 0, then no adjustments are required and this step is complete.

If there are manufactured Products with a Quantity Available > 0, the Script will step through each Material Requirements record starting with the first.

If the Product Part type is Purchased, the script will proceed to the next record.

If the Product Part type is manufactured and the Quantity Available = 0, the script will proceed to the next record.

If the Product Part type is manufactured and the Quantity Available > 0, the script will then proceed to that Product's first Product Part and calculate and apply the adjustment amount, per the Apply Adjustment section below. The script will proceed through all of the manufactured Product's Product Parts performing the same calculation. After the last Product Part, the scription will return to the Material Requirements object and process the next record using the criteria above.

#### Apply Adjustment:

The adjustment amount calculation is Manufactured Product's Quantity Available multiplied by the Product Part's Quantity (the Quantity required to manufacture one Parent Product). For example, if the Quantity Available = 5 units and the Product Part Quantity = 5, the adjustment amount =  $25 (5 \times 5)$ . The script will then find the matching Product Part record and subtract the adjustment amount from the Quantity\_for\_Build. If the resulting amount is less than 0, the Quantity\_for\_Build is set to 0.

#### Step 5 - Calculate Quantity\_Required:

The Quantity\_Required is a formula field. The formula is Quantity\_for\_Build \* Quantity\_in\_Stock.

#### Step 6 - Execute and Display Report:

The Script will execute and display the Material Requirement Data custom report.

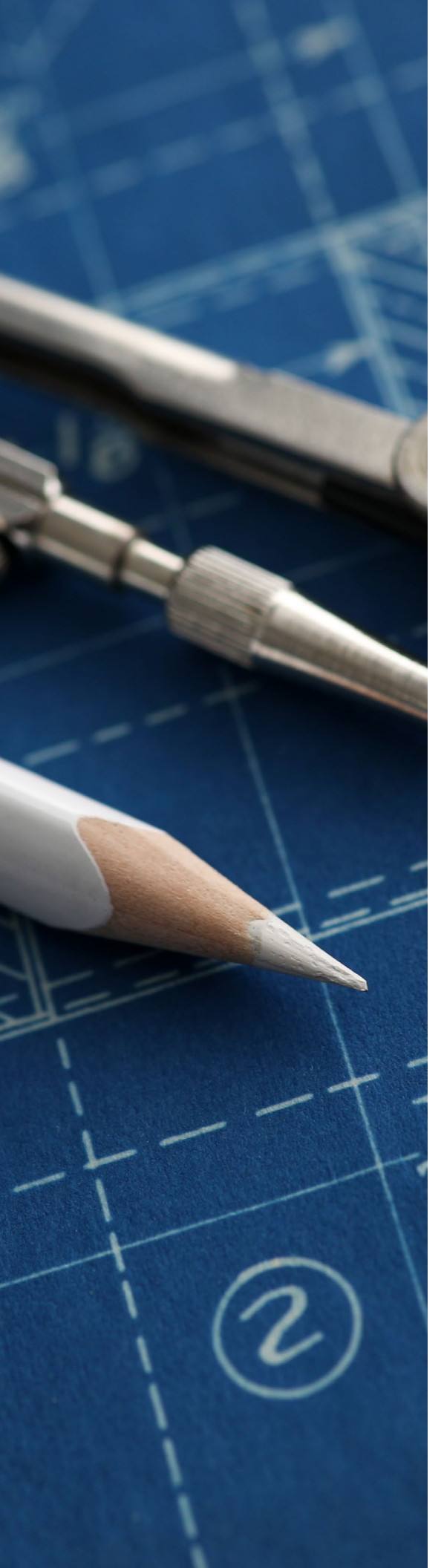

### What does a successful outcome look like?

With the successful run of the script, Material Requirements records are created for all the Product Parts of the Top Product and the Top Product. These will be available by opening the Material Requirements tab. An example of what this would look like is below.

The Material Requirements Report is displayed to the user. An example of the report is above.

## What process or policy changes should I consider with implementing this solution?

- 1. Additional Automation can be added to create a Purchase Order (or Orders) directly from the Material Requirements object.
- 2. Additional filters and fields could be added to segment the Quantity\_in\_Stock by Warehouse and Location to identify transfer requirements or to exclude specific Warehouses or Locations from the calculations.

## **About Accounting Seed**

Accounting Seed is a modern, robust accounting platform powered by the Salesforce platform. We're committed to breaking down silos and building connections in order to take your business to the next level. Schedule a free demo <u>here</u> or <u>contact us</u> today to begin our conversation.

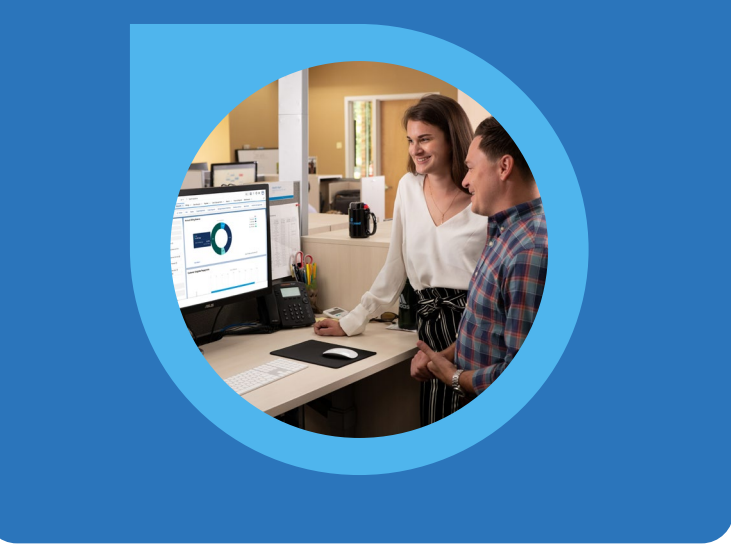

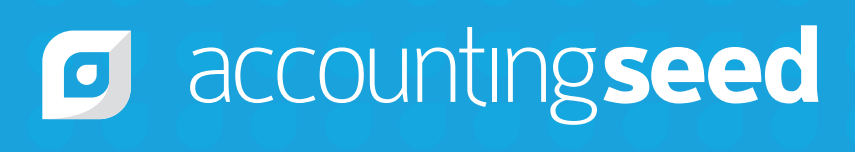

410.995.8406 accountingseed.com